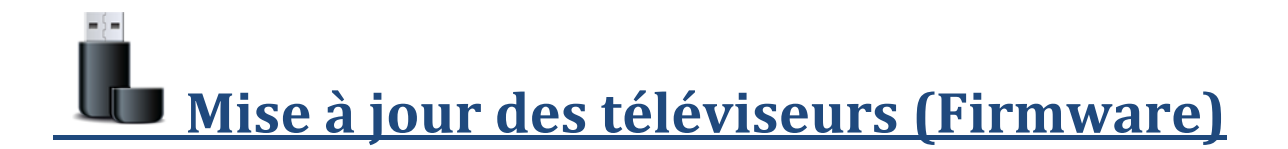

- 1. Étape de base
- 2. <u>Étape 1.Réinitialisertout (optionel)</u>
- 3. Étape 2. Miseàjourdulogiciel (Logiciel Principale)
- 4. Étape 3. Mettre à jour le fichier "Submicon"
- 5. Étape 4. Mettreà jour le fichier "Novatek"
- 6. Étape 5Mettreà jour le fichier "Mystique"

**Objectif:**s'assurer que les écrans que vous avez ont la dernière mise à jour qui est relié au système d'exploitation de la télé. Ce sont des télés intelligentes très récentes et ils ont différente version. À chaque fois que l'on installe une nouvelle télé, il faut s'assuré de mettre à jour leurs systèmes d'exploitation à leurs dernière version pour pouvoir profiter pleinement des fonctionnalités. Ex. la calibration...

Nous allons ensembles suivre quelques étapes pour mettre à jour votremicrologiciel (firmware)sur votre écran.

## <u>Étape de base :</u>

1. Premièrement, vous avez besoin d'une clé USB qui contient les fichiers de mise à niveau du micrologiciel et vous devez l'insérer dans le support USB derrière l'écran.

**Note** : En utilisant les télés de Eye-in media, une clef USB avec les mises à jour sont incluse.

2. Appuyez sur le bouton rouge d'alimentation pour ouvrir la télé

**Note:**si vous voyez une fenêtre contextuelle qui indique**"01 Menu language",** appuyez sur le bouton**Sortie**pour quitter cette option, ce menu est pour programmer la télé mais nous allons passer cette étape.

3. Maintenant nous voulons nous retrouver dans le menu ici-bas pour voir nos options en appuyant sur la touche**Menu**sur la télécommande

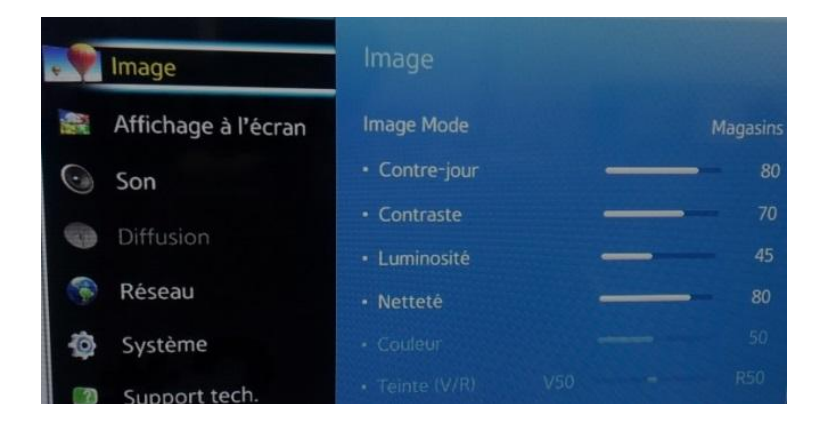

- 4. Appuyez sur laflèche du baset arrêtez-vous sur l'option "Support tech" et appuyer sur Valider Note:
  - Si vous voyez l'option **"Mise à jour du logiciel "**de couleur gris pâle (et que vous ne pouvez sélectionner cette option) alors allez directement à **"Étape 1. Réinitialiser tout**"
  - Si vous voyez l'option"**Mise à jour du logiciel**"et que vous le voyez en état sélectif alors allez directement à **'Étape 2. Mise à jour du logiciel**".

## Étape1. Réinitialiser tout (optionel)

Objectif : À cette étape, nous allons remettre les paramètres par défaut du système

1. Appuyez sur le bouton**menu** et sélectionner l'option"**Support tech**"(la dernière option du bas) et appuyez sur valider

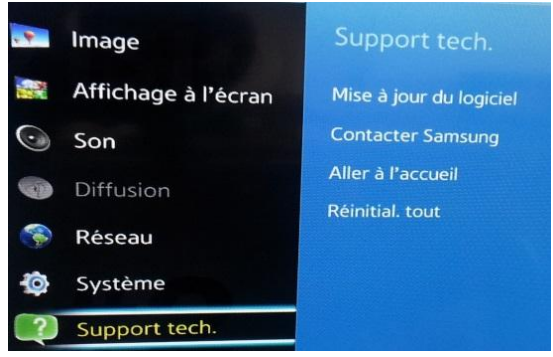

2. Appuyez surla flèche du baset arrêté votre choix sur l'option"Réinitialiser tout"

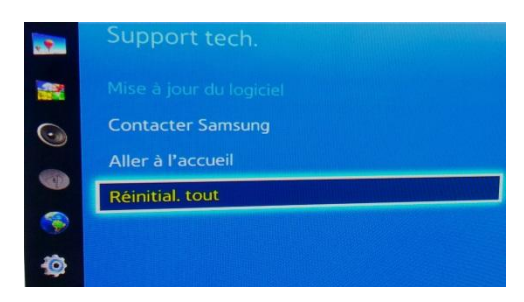

3. Au menu contextuel, sélectionné "oui" etappuyez ensuite sur valider

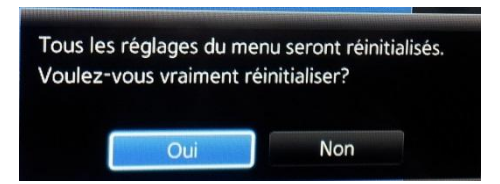

- 4. Un menu contextuel vous confirme que tout est réinitialisé donc appuyez ensuite suroketvalidez Vérifiez si l'option "Mise à jour du logiciel" est toujours en état gris pâle, appuyer sur menu Si ce n'est pas le cas allez directement à "Étape 2. Mise à jour du logiciel".
- 5. Sélectionner"Système", appuyez survalider
- 6. Sélectionner"Réinitialiser système" (la dernière option de la liste) et appuyez survalider
- 7. Au menu contextuel, sélectionné" oui "et appuyez survalider
- 8. Ensuite un menu vous confirme que la réinitialisation est complétée, appuyez survalider
- 9. Sélectionner l'option"Support" (la dernière option de la liste), appuyez survalider

10. Vérifiez si l'option"Mise à jour du logiciel" est de couleur blanchâtre et peut-être sélectionnée

- Sioui, allez à "Étape 2. Mise à jour du logiciel".
- Sinon, recommencé "Étape 1. Réinitialisertout"

Une fois la réinitialisation du système est réussi, il est maintenant possible de faire une mise à jour du logiciel

Étape2.Mise à jour du logiciel Principal

<u>Objectif</u>:Nous allons mettre à jour le logiciel pour une version plus récente en indiquant au système où allez chercher notre mise à jour.

- 1. Sélectionner "Mise à jour du logiciel", appuyer sur valider
- Sélectionner l'option "Mise à jourmaintenant", appuyer sur valider Une boîte de dialogue vous demande "Voulez-vous rechercher les fichiers de mise à jour sur le support USB"
- 3. Sélectionner**OUI**pour obtenir les fichiers de la clef USB et appuyezla touchevalidersur le bouton de la télécommande
- 4. Vous allez obtenir une boîte de dialogue vous demandant si il y a une nouvelle version de disponible
- 5. Sélectionner**OUI**pour les mises à jour

Une barre indicatrice vous affiches la progression en pourcentage et s'arrêtera jusqu'à elle atteigne 100%. (si aucune mise à jour se produit, vérifié si la clef USB est bien insérée)

6. Ensuite appuyez surmenuet sélectionnéel'option"support tech"et ensuite sur"Contacter Samsung"

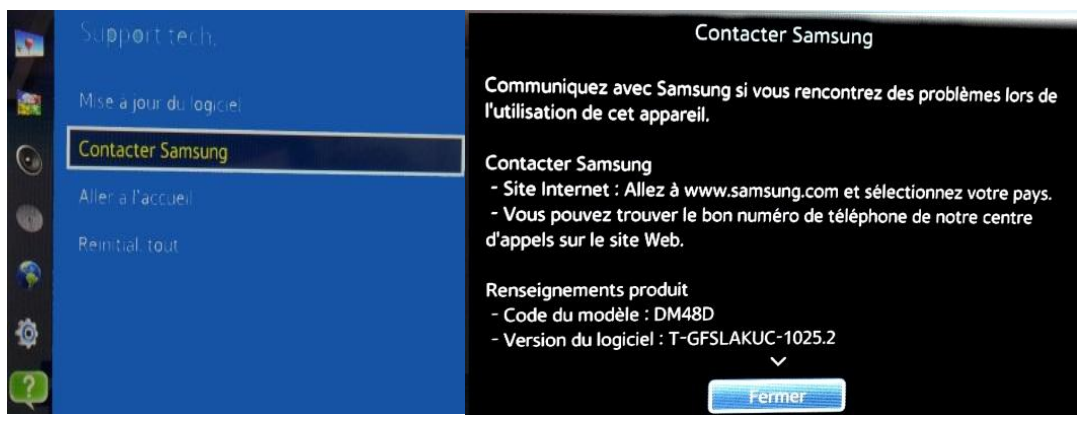

Dans l'onglet"**Contacter Samsung**"vous allez retrouver de l'information sur les produits et logiciels. C'est à cette endroit que vous pouvez connaître quelle versions de logicielssontinstallé. Exemple : **T-GFSLAKUC** a changé de**1018**(ou **1015**) et maintenant apparaît la nouvelle versionà **T-GFSLAKUC-1025.2** 

Étape3. Metter a jour le fishier "Submicon"

<u>**Objectif**</u>: Nous allons maintenant mettre à jour des fichiers importants pour le bon fonctionnement de votre écran, suivez les étapes pour chaque fichier.

- 1. Appuyez2fois sur le bouton rougearrêt
- 2. Ensuite, prenez la télécommande et pointé en direction du détecteur infra-rouge le plus près possible qui se trouve dans le coin inférieur de la télévision.
- 3. Toujours en tenant votre télécommande en cette position, procédé à la combinaison suivante :
- 4. (Combinaison) = Appuyez dans l'ordre sursourdine, suivi des touches1,8,2et terminez avec le bouton rouge"d'alimentation" (SOURDINE+1+8+2+Alimentation)

**Note:**Dans quelques secondes votre télé va s'allumer et vous devriez voir le menu d'état d'usine

Si vous ne voyez pas le menu à état d'usine dans les secondes après que la télé ait été allumée, vous devez répéterles actions à **"Étape 3. Mettre à jour le fichier Submicom**"jusqu'à ce vous voyez le menu à état d'usine.

5. Lorsque le menu à état d'usine est ouvert, sélectionné l'option"SVC" et appuyez sur Valider Apercu du menu à état d'usine (Factory menu):

| Option  | T-GFSLAKUC-1025.2                                                       |
|---------|-------------------------------------------------------------------------|
| Control | L-NTMLWWC-1040                                                          |
| Debug   | EDID SUCCESS<br>CALIB: AV / COMP / PC / HDMI /                          |
| SVC     | Option : 48A6AF9V,,,10012<br>DTP-SDAL-GOLFS-SE14F-LFD-0041-5503-Re      |
| ADC/WB  | RFS:"Golf.S 0143" / 2015-01-07<br>KERNEL: 0139.1217 / Onboot: SE14F-LFD |

- 7. Sélectionneroptionmise à jouret appuyez survalider
- 8. Sélectionner l'option"**mise à jour Submicom** "et sélectionné laflèche de droite sur la télécommande

| T-CON CheckSum       | N/A     |
|----------------------|---------|
| T-CON2 Usb Download  | Failure |
| T-CON2 CheckSum      |         |
| PANEL EEPROM UPGRADE | Failure |
| PANEL FLASH UPGRADE  | Failure |
| Logic Usb D/L        | ***     |
| SUBMICOM UPGRADE     | Ready   |
| NOVATEK UPGRADE      | Ready   |
| MYSTIQUE UPGRADE     | Ready   |

- 9. Ensuite appuyez sur laflèche de droitejusqu'à ce que la mise à jour débute
- 10. Une fois la mise à jour terminée, la télé va redémarrer

Note:Si vous remarquez que le téléviseur affiche un écran noir et ne veut plus se réallumer, essayez de débrancher le câble d'alimentation pour une durée de 10 minutes et ensuite rebranchez le câble et appuyez sur le bouton rouged'alimentation.

## <mark>Étape4</mark>. Metter a jour le fishier "Novatek"

<u>**Objectif**</u>: Nous allons maintenant mettre à jour des fichiers importants pour le bon fonctionnement de votre écran, suivez les étapes pour chaque fichier.

- 1. Appuyez2fois sur le bouton rougearrêt
- 2. Ensuite, prenez la télécommande et pointé en direction du détecteur infra-rouge le plus près possible qui se trouve dans le coin inférieur de la télévision.
- 3. Toujours en tenant votre télécommande en cette position, procédé à la combinaison suivante :

4. (Combinaison) = Appuyez dans l'ordre sursourdine, suivi des touches1,8,2et terminez avec le bouton rouge"d'alimentation" (SOURDINE+1+8+2+Alimentation)

**Note:**Dans quelques secondes votre télé va s'allumer et vous devriez voir le menu d'état d'usine

Si vous ne voyez pas le menu à état d'usine dans les secondes après que la télé ait été allumée, vous devez répéter les actions à **"Étape 4. Mettre à jour le fichier Novatek**" jusqu'à ce vous voyez le menu à état d'usine.

5. Lorsque le menu à état d'usine est ouvert, sélectionné l'option"SVC" et appuyez sur Valider

| Option  | T-GFSLAKUC-1025.2                                                                                                    |
|---------|----------------------------------------------------------------------------------------------------|
| Control | L-NTMLWWC-1040                                                                                                    |
| Debug   | EDID SUCCESS<br>CALIB: AV / COMP / PC / HDMI /                                                                       |
| svc     | DTP-SDAL-GOLFS-SE14F-LFD-0041-5503-Re                                                                                |
| ADC/WB  | RFS:"Golf.S 0143" / 2015-01-07<br>KERNEL : 0139.1217 / Onboot : SE14F-LFD<br>KERNEL : 0139.1217 / Onboot : SE14F-LFD |

Aperçu du menu à état d'usine (Factory menu):

- 11. Sélectionner optionmise à jouret appuyez survalider
- 12. Sélectionner l'option"**mise à jour Novatek**"et sélectionné laflèche de droite sur la télécommande

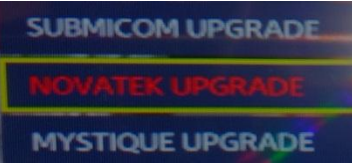

- 13. Ensuite appuyez sur laflèche de droitejusqu'à ce que la mise à jour débute
- 14. Une fois la mise à jour terminée, la télé va redémarrer

Note:Si vous remarquez que le téléviseur affiche un écran noir et ne veut plus se réallumer, essayez de débrancher le câble d'alimentation pour une durée de 10 minutes et ensuite rebranchez le câble et appuyez sur le bouton rouge d'alimentation.

## <u>Étape5. Metter a jour le fishier "Mystique"</u>

<u>Objectif</u>:Nous allons maintenant mettre à jour des fichiers importants pour le bon fonctionnement de votre écran, suivez les étapes pour chaque fichier.

- 6. Appuyez2fois sur le bouton rougearrêt
- 7. Ensuite, prenez la télécommande et pointé en direction du détecteur infra-rouge le plus près possible qui se trouve dans le coin inférieur de la télévision.
- 8. Toujours en tenant votre télécommande en cette position, procédé à la combinaison suivante :
- 9. (Combinaison) = Appuyez dans l'ordre sursourdine, suivi des touches1,8,2et terminez avec le bouton rouge"d'alimentation" (SOURDINE+1+8+2+Alimentation)

**Note:**Dans quelques secondes votre télé va s'allumer et vous devriez voir le menu d'état d'usine

Si vous ne voyez pas le menu à état d'usine dans les secondes après que la télé ait été allumée, vous devez répéter les actions à **"Étape 5. Mettre à jour le fichier Mystique"**jusqu'à ce vous voyez le menu à état d'usine.

10. Lorsque le menu à état d'usine est ouvert, sélectionné l'option"SVC" et appuyez sur Valider

Aperçu du menu à état d'usine (Factory menu):

| Option  | T-GFSLAKUC-1025.2                                                         |
|---------|---------------------------------------------------------------------------|
| Control | L-NTMLWWC-1040<br>L-MYSLWWC-1009                                          |
| Debug   | EDID SUCCESS<br>CALIB: AV / COMP / PC / HDMI /<br>Ontion: (#86AF9V/ NONE  |
| SVC     | DTP-SDAL-GOLFS-SE14F-LFD-0041-5503-Re                                     |
| ADC/WB  | RFS:"Golf.S 0143" / 2015-01-07<br>KERNEL : 0139.1217 / Onboot : SE14F-LFD |

- 15. Sélectionner optionmise à jouret appuyez survalider
- 16. Sélectionner l'option"**mise à jour Mystique**"et sélectionné laflèche de droite sur la télécommande

| SUBMICOM UPGRADE | Ready |
|------------------|-------|
| NOVATEK UPGRADE  | Ready |
| MYSTIQUE UPGRADE | Ready |

17. Ensuite appuyez sur laflèche de droitejusqu'à ce que la mise à jour débute 18. Une fois la mise à jour terminée, la télé va redémarrer

*Note:*Si vous remarquez que le téléviseur affiche un écran noir et ne veut plus se réallumer, essayez de débrancher le câble d'alimentation pour une durée de 10 minutes et ensuite rebranchez le câble et appuyez sur le bouton rouge d'alimentation.

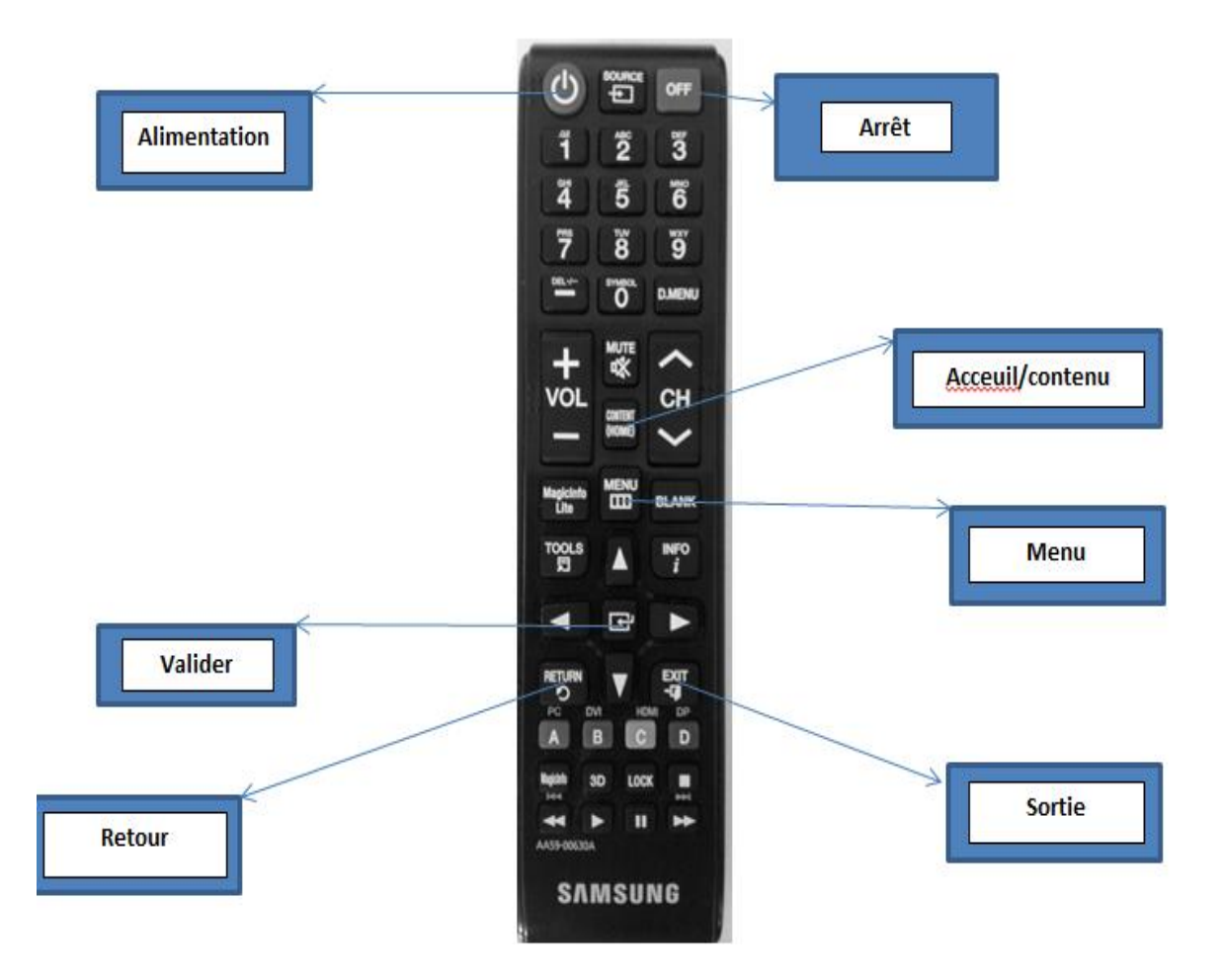